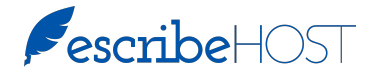

## HOW TO: ACTIVATE A PROVIDER IN EPCS

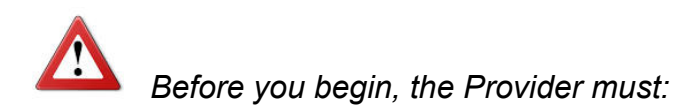

- □ be enrolled in DrFirst.
- □ know his/her signing passphrase.
- be in the same room with you with his/her token device (e.g., mobile smart phone).

| Step | Action                                                                    |                                                                                                    |                                      |
|------|---------------------------------------------------------------------------|----------------------------------------------------------------------------------------------------|--------------------------------------|
| 1    | Click Admin in the Module tool bar.                                       | Schedule Charts Tasks Unsigned Reports Research Indexin<br>Account Provider Library                                                                                                    | ng Admin                             |
| 2    | Click Account Provider Library in the left tool pane.                     | Users Wayne Best Account Provider Library Outside Provider Library Task liser Groups NPI 8894125460                                                                                                    | •<br>6                               |
| 3    | Search for and select the Provider.                                       | Contract Information Snippets Contraindication Alerts Office Phone (B18) 222-4                                                                                                    | 444                                  |
| 4    | Click Edit at the bottom of the popup.                                    | Location Settings     Fax number 1     (818) 222-53;       Enail Address     test@lillegre       Security Tools     Account Information       Meaningful Use Report     Provider Type     Surescripts F       Audit Log     Surescripts Provider ID     661011006/       Faxlog.com     eRx start Date     12/23/2015 | 555<br>pup.com<br>Prescriber<br>9001 |
|      |                                                                           | eRx End Date 12/23/2016<br>eRx Service Level 0000100000<br>EPCS Status ENROLLED<br>EPCS Grant Status ACTIVE<br>Edit                                                                                                    | 0000001                              |
| 5    | Insert a checkmark in the new<br>Controlled Substance (EPCS)<br>checkbox. | eRx Start Date <sup>*</sup> 12/30/2008 箇<br>eRx End Date <sup>*</sup> 12/30/2099 箇<br>eRx Service Levels <sup>*</sup><br>《 New Rx                                                                                                    |                                      |
| 6    | Click Save and Continue Editing.                                          | Controlled Substance (EPCS) Populate from Surescripts                                                                                                    |                                      |
| 7    | Click Setup EPCS. The DrFirst page opens in a new tab.                    | EPCS Status ENROLLED<br>EPCS Grant Status INACTIVE<br>Update EPCS Status<br>Cancel Save and Continue E                                                                                                    | Setup EPCS<br>diting Save            |

Continued on next page...

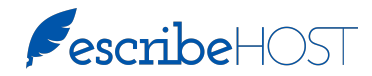

## HOW TO: ACTIVATE A PROVIDER IN EPCS

| Step | Action                                                                                                    |                                                                                                    |
|------|----------------------------------------------------------------------------------------------------|----------------------------------------------------------------------------------------------------|
| 8    | Click to select Active on the right.                                                                                                    | Prescriber         NPI         DEANumber         Last Change         EPCS<br>Status         Grant           Best, Wayne         8694125466         DC8612423         Mon Mar 14 11:41:28 EDT 2016         ENROLLED         Inactive                                                                                                    |
| 9    | Have the provider type his/her<br>passphrase in "Enter your<br>signing passphrase."                                                                                                    | By entering your two-factor authentication details above, you are agreeing to change access for the prescribers and locations listed above.<br>This transaction will be digitally signed.<br>Choose your Device from list Enter your signing passphrase Enter the pin from your OTP token<br>VSMT34545654 c c c c c c c c c c c c c c c c c c c |
| 10   | Have the provider open the token software on his/her phone.                                                                                                    | •••••\Vertion DE 12:19 PM (174)     Typ Access     Oredential D                                                                                                    |
| 11   | Have the provider type the 6-<br>digit code from the token<br>software in the "Enter the pin<br>from your OTP token."<br>NOTE: This code is valid for<br>only 30 seconds.                                 | VSMT36472418                                                                                                    |
| 12   | Click Authorize.                                                                                                    |                                                                                                    |
| 13   | When DrFirst completes the transaction, close the DrFirst tab and return to the escribeHOST tab.                                                                                                    |                                                                                                    |
| 14   | Notice the EPCS Grant Status<br>is now "ACTIVE."<br>Click the Save button to save<br>the changes in escribeHOST.<br>The provider is now authorized<br>to send prescriptions for<br>controlled substances. | eRx Start Date* 12/30/2008   eRx End Date* 12/30/2099   eRx Service Levels*   New Rx   Rx Refill Request/Response   Controlled Substance (EPCS)   Populate from Surescripts   EPCS Status   ENROLLED   EPCS Grant Status   ACTIVE   Update EPCS Status   Setup EPCS     Cancel   Save and Continue Editing                                      |